### WORLDLINE MM

# TWINT im E-Commerce

Kurzanleitung

Digital Payments for a Trusted World

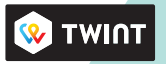

## Willkommen bei TWINT

#### LOS GEHT'S

Auf den folgenden Seiten erfahren Sie Schritt für Schritt, wie einfach das Bezahlen mit TWINT im E-Commerce ist. TWINT ist die mobile Zahlungslösung von Worldline und den grössten Schweizer Banken.

> Weitere Informationen unter: worldline.com/merchant-services/twint

## Kunde möchte mit TWINT bezahlen

Beim Check-out einer Onlinebestellung wählt Ihr Kunde im Zahlungsfenster das Zahlungsmittel TWINT.

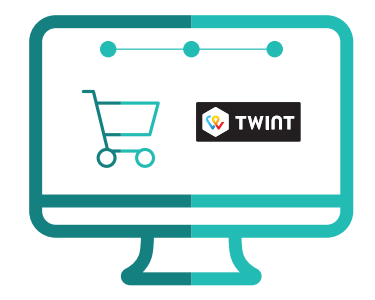

## **TWINT Code** wird generiert

Sowohl ein QR-Code als auch ein 5-stelliger Zahlencode erscheint im Zahlungsfenster.

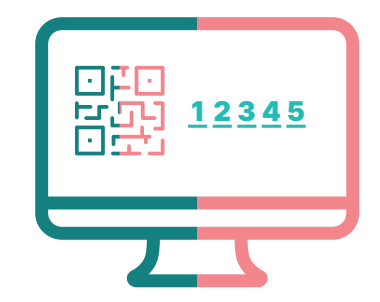

# **QR-Code scannen**

Der Kunde scannt den QR-Code mit seiner TWINT App.

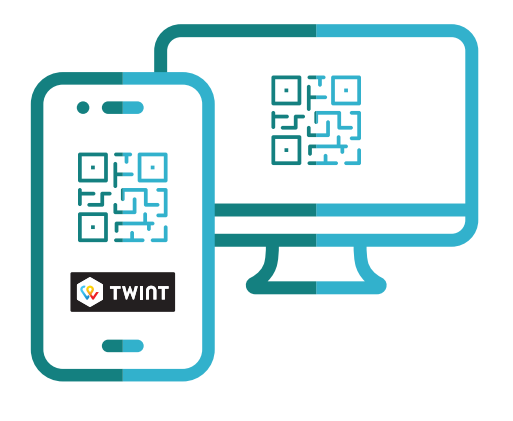

ЗВ

### Oder Zahlencode eingeben

Der Kunde tippt den Zahlencode ein. Typischerweise nutzt der Kunde den Zahlencode, wenn er mit seinem Smartphone auf der Webseite surft.

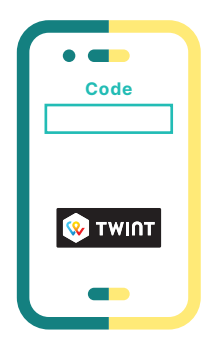

### **4** Bezahlen

Der Kunde bestätigt die Zahlung in seiner TWINT App.

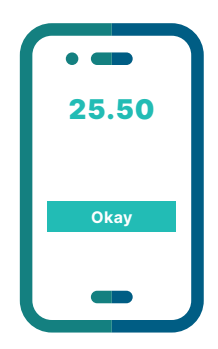

# Bestätigung erhalten

Sie erhalten wie gewohnt eine Bestätigung der erfolgreichen Zahlung von Ihrem Payment Service Provider und gegebenenfalls von Ihrem Shop-System. F. O

## Kunde erhält Bestätigung

Der Kunde erhält eine Zahlungsbestätigung in seiner TWINT App.

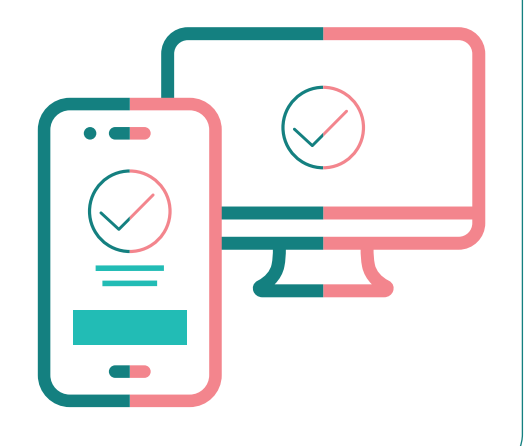

### Das Wichtigste in Kürze

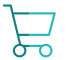

#### Vereinfachter Check-out Prozess

Für Ihre Kunden erleichtert sich der Bezahlvorgang, da die Dateneingabe nicht bei jeder Bestellung erneut erfasst werden muss.

#### **QR-Code oder Zahlencode**

Grundsätzlich steht es Ihren Kunden frei, welche Option sie für die Zahlung verwenden möchten. Beide Optionen sind sicher.

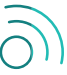

#### Internet-Verbindung notwendig

Für eine TWINT Zahlung müssen Ihre Kunden auf ihrem Smartphone eine Funknetz- oder WLAN-Verbindung haben.

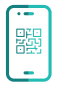

#### **QR-Code Scanner**

Zur Benutzung des QR-Code Scanners muss Ihr Kunde die Smartphone-Kamera in der TWINT App freigeschaltet haben.

Ihren lokalen Ansprechpartner finden Sie unter: worldline.com/merchant-services/contacts

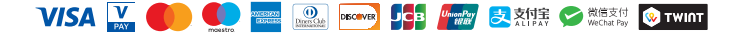